\*\*\*必須注意事項:

- A. 安裝時必須在學校網路範圍內,附醫請使用 csh-staff 熱點
- B. 硬體規格要求:Android version Kit Kat 4.4 OpenGL 3.0
- 1. 先用 Google 搜尋"anatomy.tv",點選連結至該平台。

| 09:16 🔹 Wi-Fi : csh-staff 🕤 🖉 67            |                                    |                            |         |     |   |  |  |  |
|---------------------------------------------|------------------------------------|----------------------------|---------|-----|---|--|--|--|
|                                             | www.goo                            | ogle.com                   | n.tw    | 1   |   |  |  |  |
| =                                           | Go                                 | ogle                       |         |     |   |  |  |  |
| anatomy.tv                                  |                                    |                            |         | × O |   |  |  |  |
| 全部 圖片                                       | 影片                                 | 地圖                         | 新聞      | 書籍  | Ŧ |  |  |  |
| P https://www                               | v.anatomy.                         | tv                         |         |     |   |  |  |  |
| Anatomy.tv                                  | ]                                  |                            |         |     |   |  |  |  |
| anatomy educ<br>comprehensiv<br>您於 2019/5/1 | ational re<br>e, accurat<br>1 造訪這们 | source. T<br>e and<br>固網頁。 | he most |     | _ |  |  |  |
| Log in                                      |                                    |                            |         |     |   |  |  |  |
| Find out abo                                | ut subsc                           | ribing                     |         |     |   |  |  |  |
| Anatomy.tv                                  | 3D Hum                             | nan                        |         |     |   |  |  |  |
| Resource ce                                 | nter                               |                            |         |     |   |  |  |  |
| Anatomy.tv -                                | Interact                           | ive                        |         |     |   |  |  |  |
| Anatomy and                                 | d Physio                           | logy                       |         |     |   |  |  |  |
| Shibboleth L                                | ogin                               |                            |         |     |   |  |  |  |
| III                                         |                                    | $\bigcirc$                 | <       | <   |   |  |  |  |

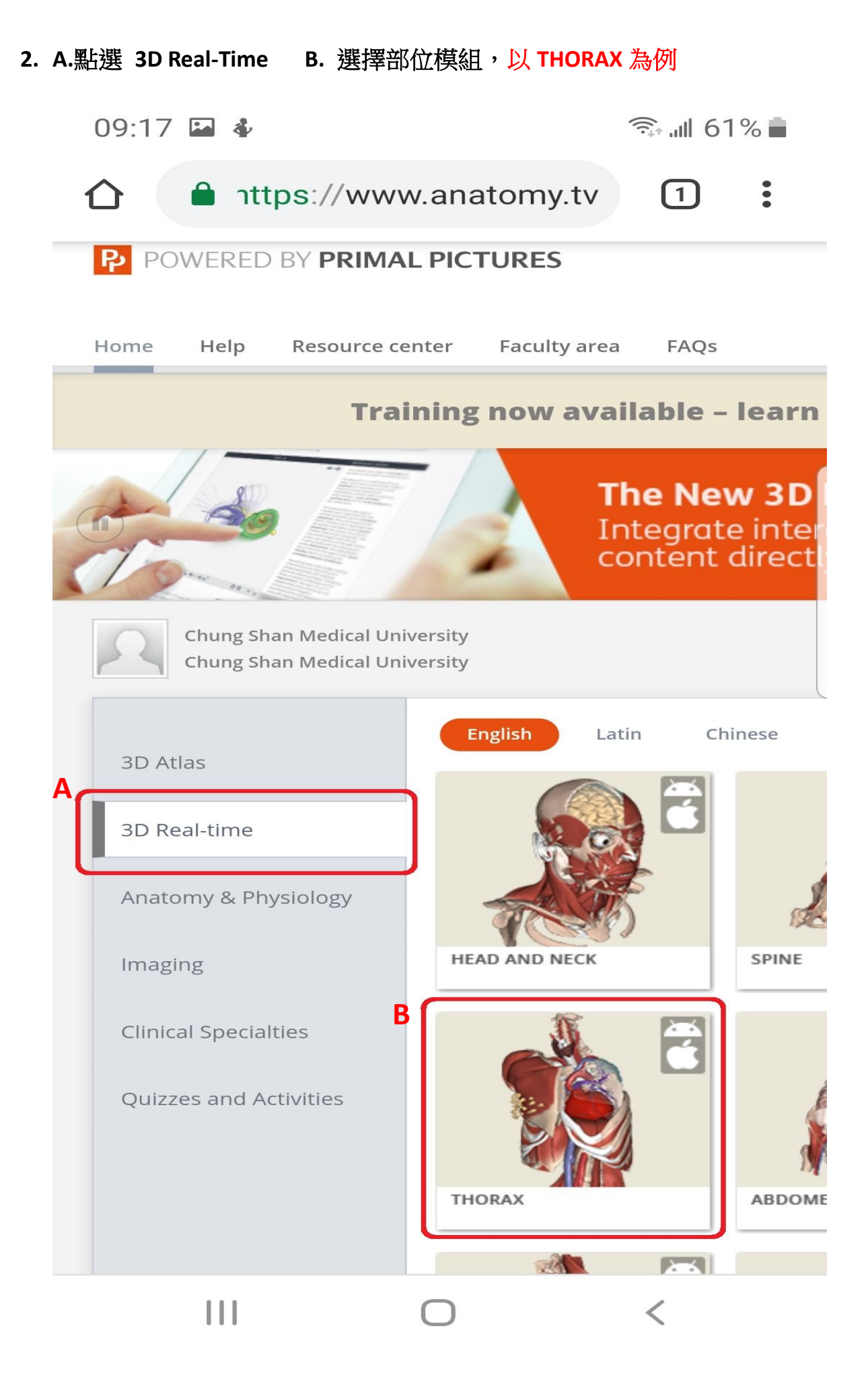

#### 3. 點選 Install the APP

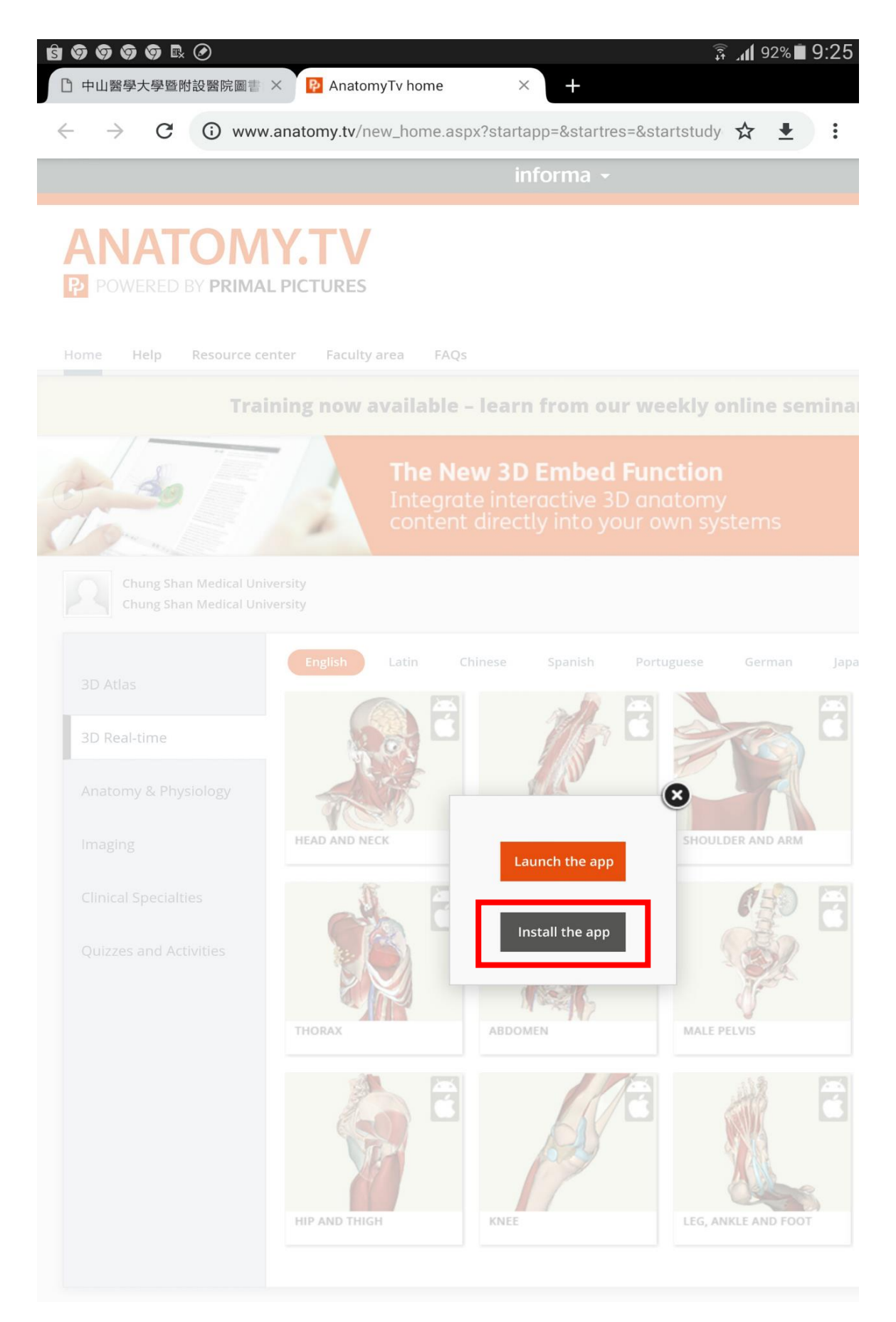

### 4. 安裝 APP

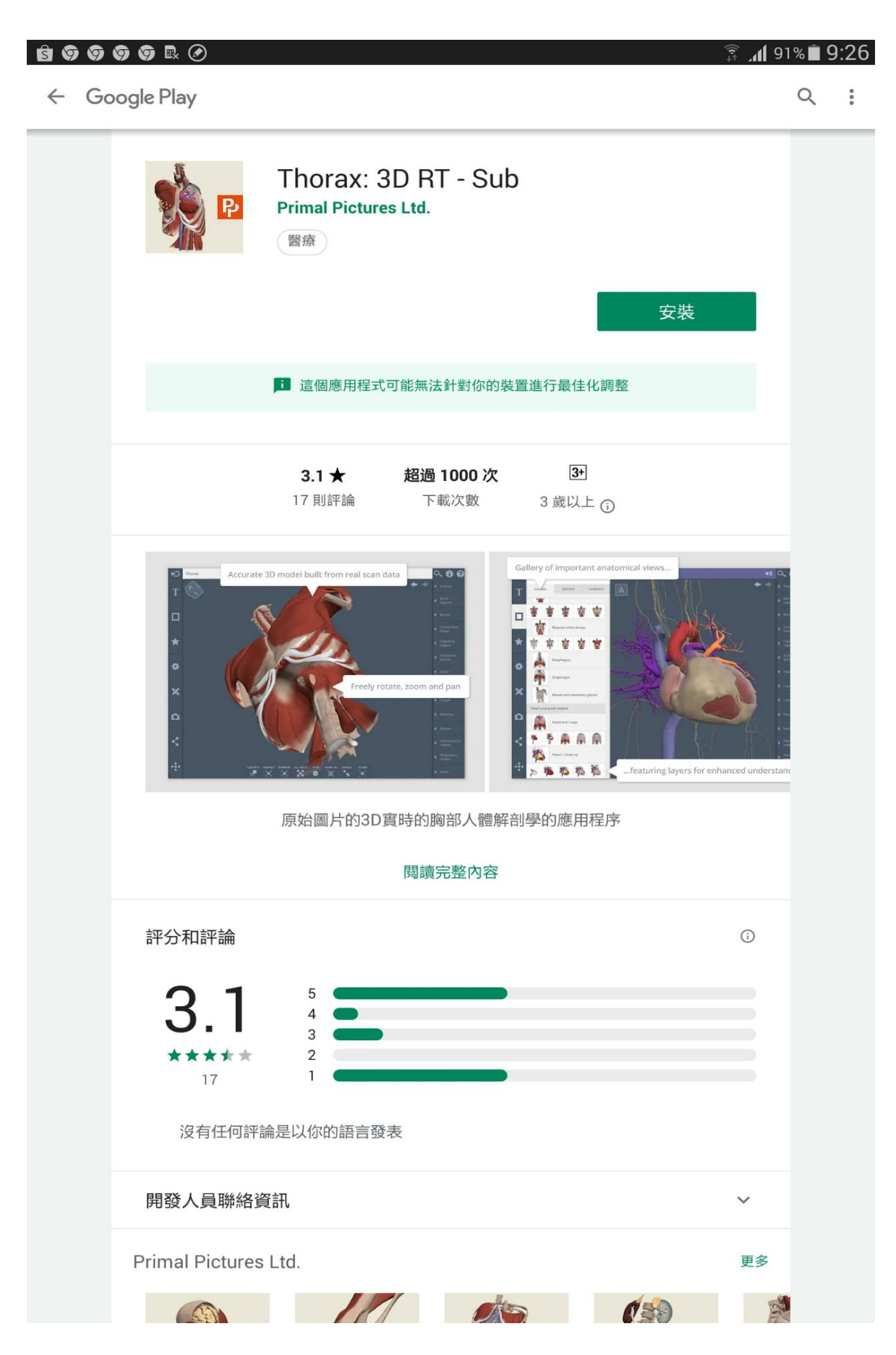

# 5. 開始登入 ERMG, 點左上角"電子資料庫", 再點下方"Anatomy.tv 3D..."

| 09:23 🛡 🖻      | F                                           |                                                                          |            |                                               | 🗊 गा 59% 📕 |                                              |  |
|----------------|---------------------------------------------|--------------------------------------------------------------------------|------------|-----------------------------------------------|------------|----------------------------------------------|--|
| 1 🛈 m          | etalib                                      | .lib.csmu.e                                                              | du         | .tw                                           | 1          | :                                            |  |
|                | Medical Universit<br>大學暨附書<br>資源查<br>FU 電子書 | y & Hospital Library<br>设醫院圖書館<br>詞系統 E-Reso<br>  網路資源   書目管理            | ourc<br>里軟 | es Gateway<br>體 VOD隨選                         | 視訊 移動      | 装置 個                                         |  |
| ◎ 咨源瀏覽         | 【資源查                                        | 詢】                                                                       |            |                                               |            |                                              |  |
| 1 Sellin 12156 |                                             |                                                                          |            | 資源名                                           | 3稱 (tim)   |                                              |  |
| ● 題名排列         |                                             |                                                                          |            |                                               |            |                                              |  |
| • 主題排列         |                                             | E to a second                                                            |            |                                               |            |                                              |  |
| • 類型排列         | 資料庫 注音符                                     | : <u>アバラ(</u> 185 筆)<br>號: ケロケオかくちょ                                      | - ч        | くモンロー                                         | ХЦ         |                                              |  |
| • 實證醫學         | 中文筆語                                        | B): 456781011121                                                         | 3+         |                                               |            |                                              |  |
| ● 語文別排列        | A to Z潘                                     | 的覽:ABCEEGHIJK                                                            | LM         | NOPRSIUN                                      | <u>/ W</u> |                                              |  |
| • 出版商排列        | 下一頁                                         | 😌 共 185 筆 😑 每                                                            | 貢筆         | 數 50 ▼                                        | GO 第       | 筆                                            |  |
| 新到資料庫          | 編號                                          | 資源名稱                                                                     | 類型         | 資料來源                                          | 收錄年代       | 使                                            |  |
| 免費資源           | 1                                           | AccessMedicine電子<br>書檢索平台台(同時上線                                          | D          | The McGraw-<br>Hill                           |            | 手機板                                          |  |
| 試用資源           | -                                           | 人數2人版)                                                                   |            | Companies.                                    |            |                                              |  |
| PBL資源          |                                             |                                                                          |            |                                               |            |                                              |  |
| 執門點問           |                                             |                                                                          |            |                                               |            |                                              |  |
| 執月りの志          | 2                                           | ACCESSSS (請先註冊<br>一組免費帳密)                                                | D          |                                               |            |                                              |  |
|                |                                             | 田收藏 会推薦 ① 簡介                                                             |            |                                               |            |                                              |  |
|                |                                             |                                                                          |            |                                               |            |                                              |  |
| 主义真科庫          | 3                                           | ACP EBM Solution<br>→ 収藏 ✿推薦 ① 簡介                                        | D          | Ovid<br>Technologies                          |            | 移動裝<br>明 簡介                                  |  |
|                |                                             |                                                                          |            |                                               |            | 上課PP                                         |  |
|                | 4                                           | AiritiLibrary華藝線上圖<br>書館(含CEPS中文電子<br>期刊及CETD電子學位論<br>文)<br>→ 收藏 ✿推薦 ❶简介 | D          | 華藝數位股份<br>有限公司                                |            | AL新版                                         |  |
|                | 5                                           | AMA- JAMA Network<br>多媒體學習資源平台<br>Ⅰ 收藏 含推薦 ❶簡介                           | D          |                                               |            | JAMA<br>Reader<br>作手冊                        |  |
|                | 6                                           | Anatomy.tv 3D立體解<br>剖&生理學資料庫<br>田 收藏 会推薦 ❶ 簡介                            | D          | Informa<br>Healthcare &<br>Primal<br>Pictures |            | 請使用<br>11以上<br>手冊 AF<br>南(iO<br>裝指南<br>(Andr |  |
|                |                                             |                                                                          | Ē          |                                               | /          | 協作手                                          |  |

### 6. A.點選 3D Real-Time B. 點選圖圖安裝的部位"THORAX"

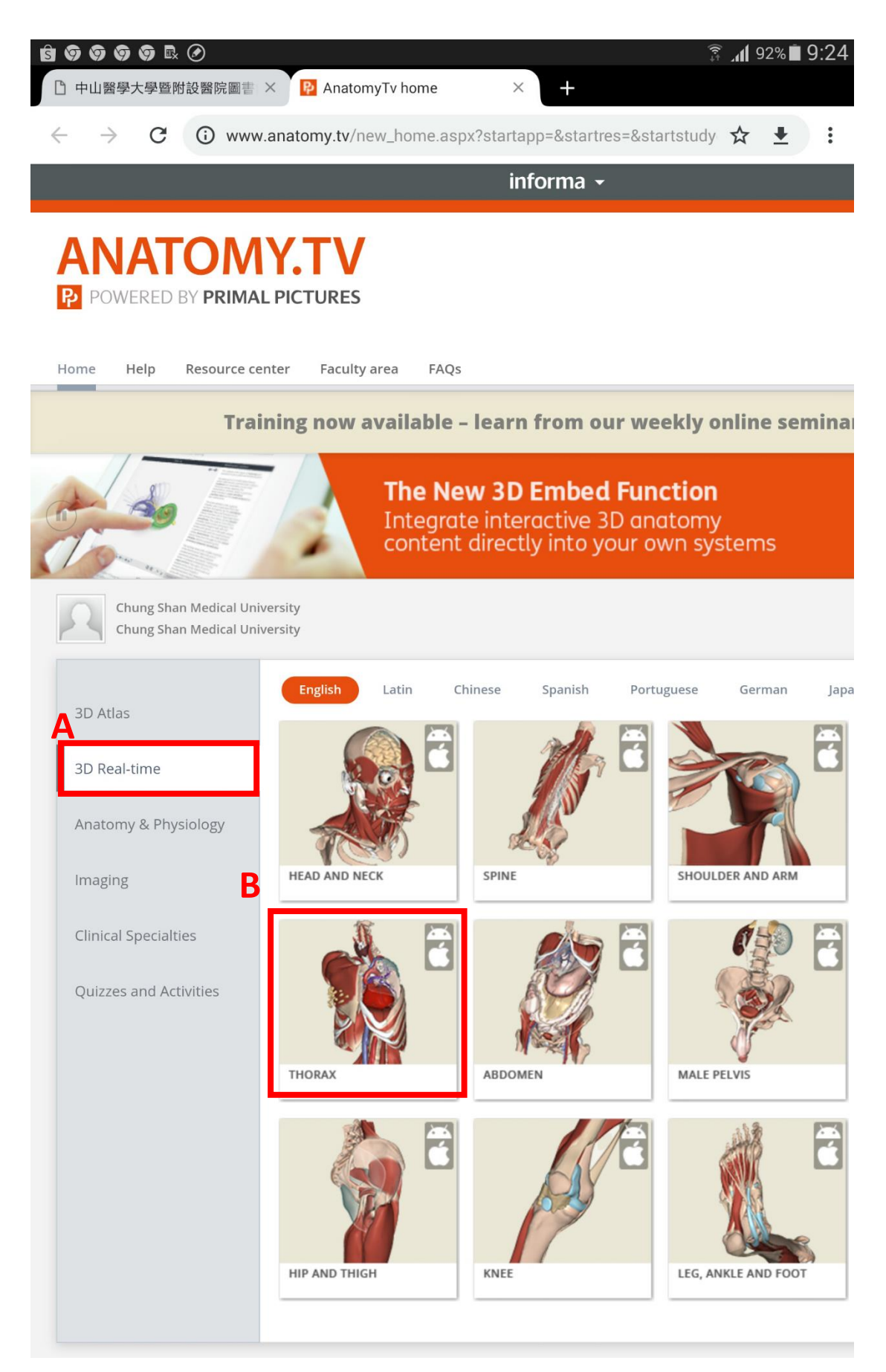

7. 啟動 APP:第一次啟用 APP 必須在附醫 IP 範圍內(csh-staff 熱點) 點選

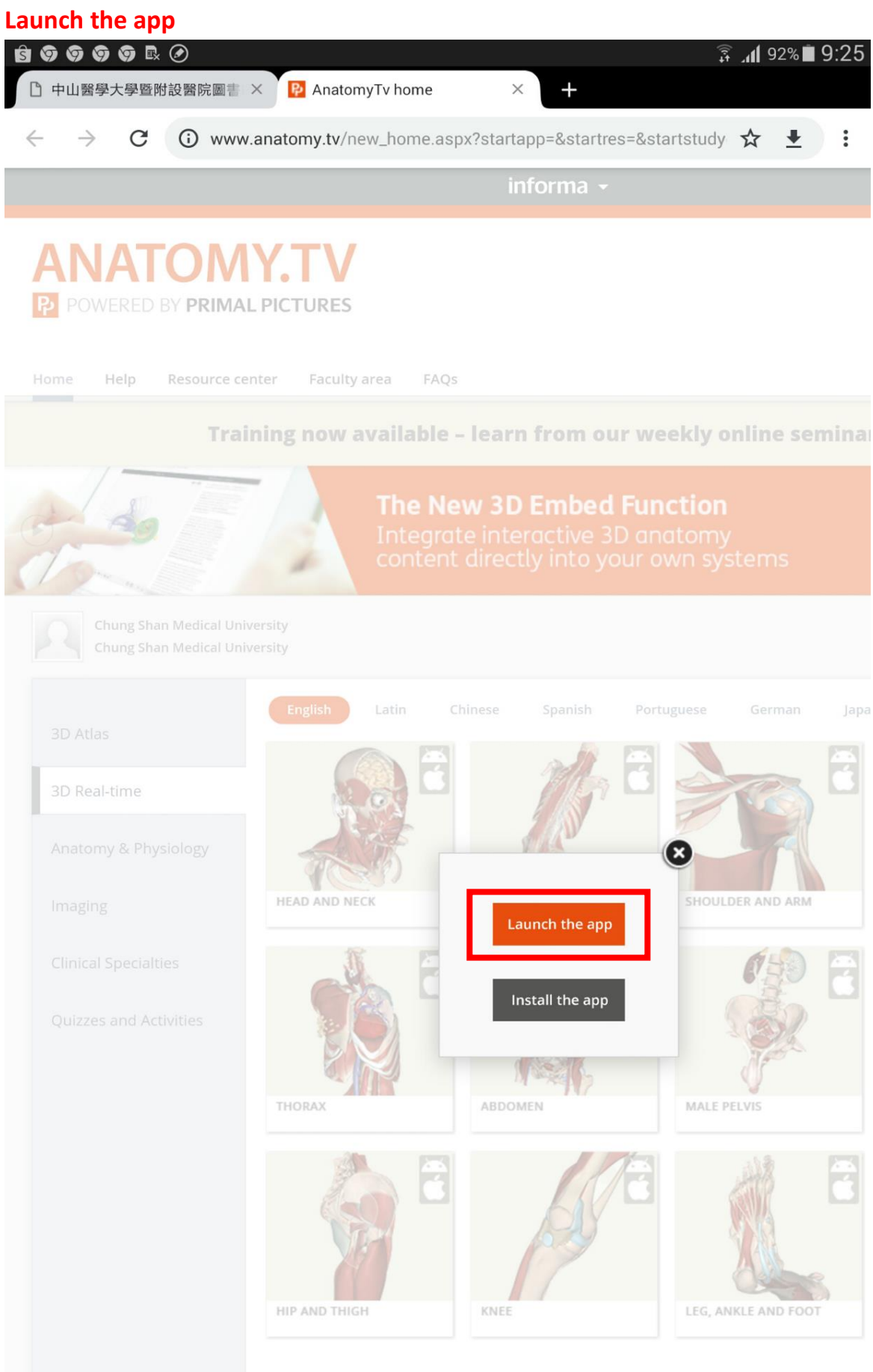

8. 每一個部位一個 APP

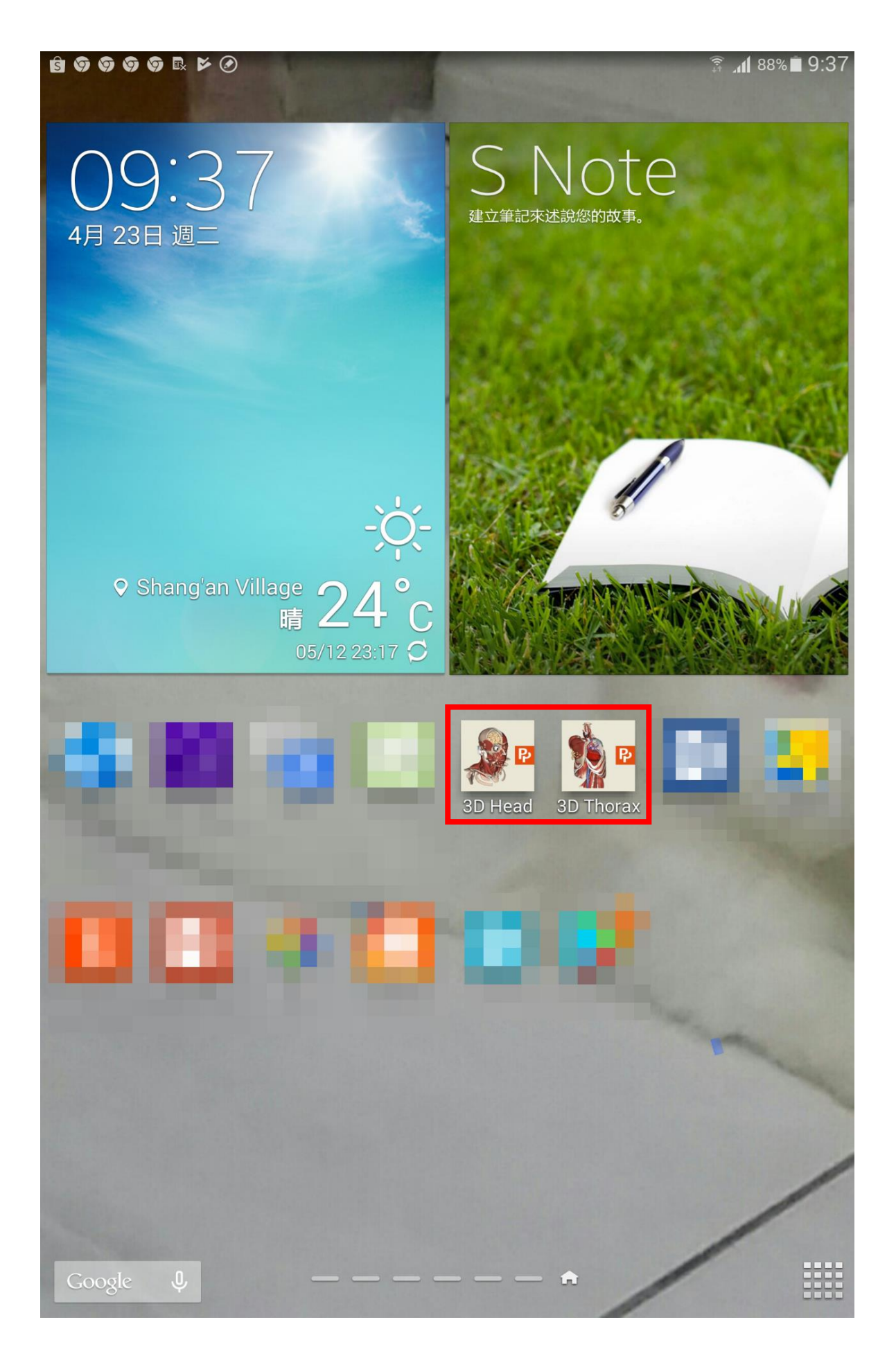

## 9. APP 的内容

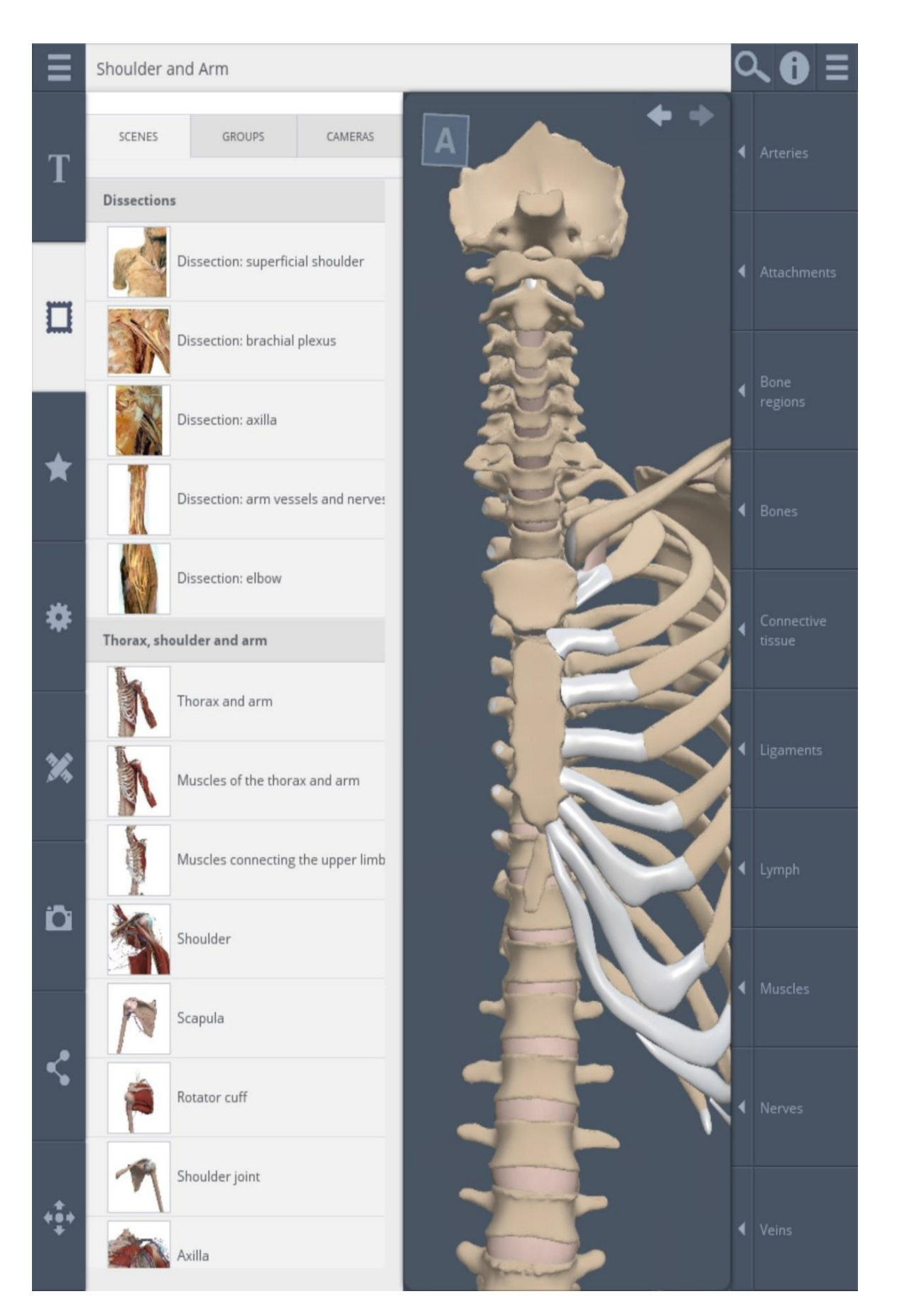